1. To submit a paper, please log in. If you do not have an account with this

conference's submission system, please Register to the submission system to

create an account.

| u did not login yet or session expired. Pla                                         | ase login to continue.                                                                      |          |
|-------------------------------------------------------------------------------------|---------------------------------------------------------------------------------------------|----------|
| o submit a paper, please log in. If you do<br>ubmission system to create an account | not have an account with this conference's submission system, please <b>Register</b> to t   | ne       |
| you forget your password, please key ir<br>assword to you.                          | your email address and leave the password slot blank, and click [enter]. The system will er | nail the |
|                                                                                     |                                                                                             |          |
|                                                                                     | Login                                                                                       |          |
|                                                                                     | Login Account Name: email address Password:                                                 |          |
|                                                                                     | Login Account Name: email address Password: leave blank if unknown Enter or Register        |          |
|                                                                                     | Login Account Name: email address Password: leave blank if unknown Enter or Register        |          |

## 2. Inter your information

| *E Ma-11                   |                                                      |
|----------------------------|------------------------------------------------------|
| E-Mail :                   |                                                      |
| *Repeat E-Mail :           |                                                      |
| *Salutation : 🔘            | Mr. OMs. OMrs. OProf. ODr.                           |
| *Name :                    | Last (Family) Name First (Personal) Name Middle Name |
| Job Title :                |                                                      |
| *Organization :            |                                                      |
| Department :               |                                                      |
| Mailing Address :          |                                                      |
| City :                     |                                                      |
| State/Province :           |                                                      |
| Zip/Postal Code :          |                                                      |
| *Country : S               | jelect                                               |
| Talanhana                  | include Country Code                                 |
| relephone                  | include Country Code                                 |
| Facsimile :                |                                                      |
| Facsimile :                |                                                      |
| Facsimile :<br>Specialty : |                                                      |

3. Check your information. Then Submit. And make sure it.

| *E-Mail · id         | (sec2013@remail.com                                  |
|----------------------|------------------------------------------------------|
| Demest E Maile       | 5                                                    |
| *Solutation : (      | eeczonsiggmail.com                                   |
| Saldtation .         |                                                      |
| *Name : 🖱            | Last (Family) Name First (Personal) Name Middle Name |
| Job Title :          |                                                      |
| *Organization : N    | lational Cheng Kung Automation                       |
| Department :         | U.K. CUILCECEC, IS, SAILLA CUIL IN 1741 (2 42) (     |
| ailing Address :     | Are you sure?                                        |
| City :               |                                                      |
| State/Province :     |                                                      |
| ip/Postal Code :     |                                                      |
| *Country :           | TAWAN                                                |
| Telephone :          | include Country Code                                 |
| Facsimile :          | include Country Code                                 |
|                      |                                                      |
| Specialty            |                                                      |
| openanty.            |                                                      |
|                      |                                                      |
| l fields marked with | n a star are required for registration.              |

4. System will send a confirmation email to you. Check it and find your password.

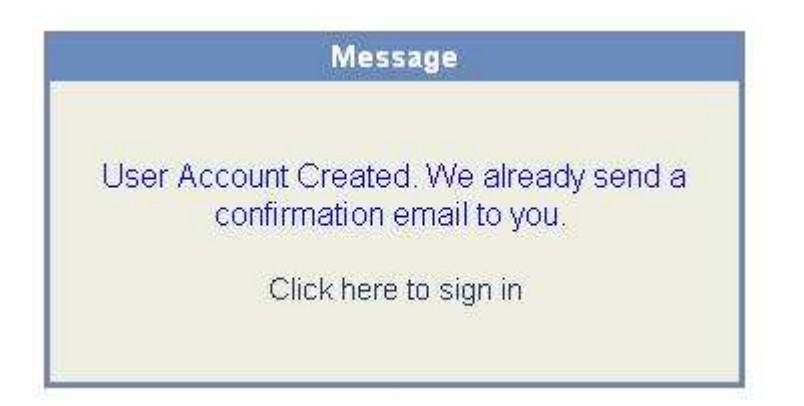

## 5. Login in your account.

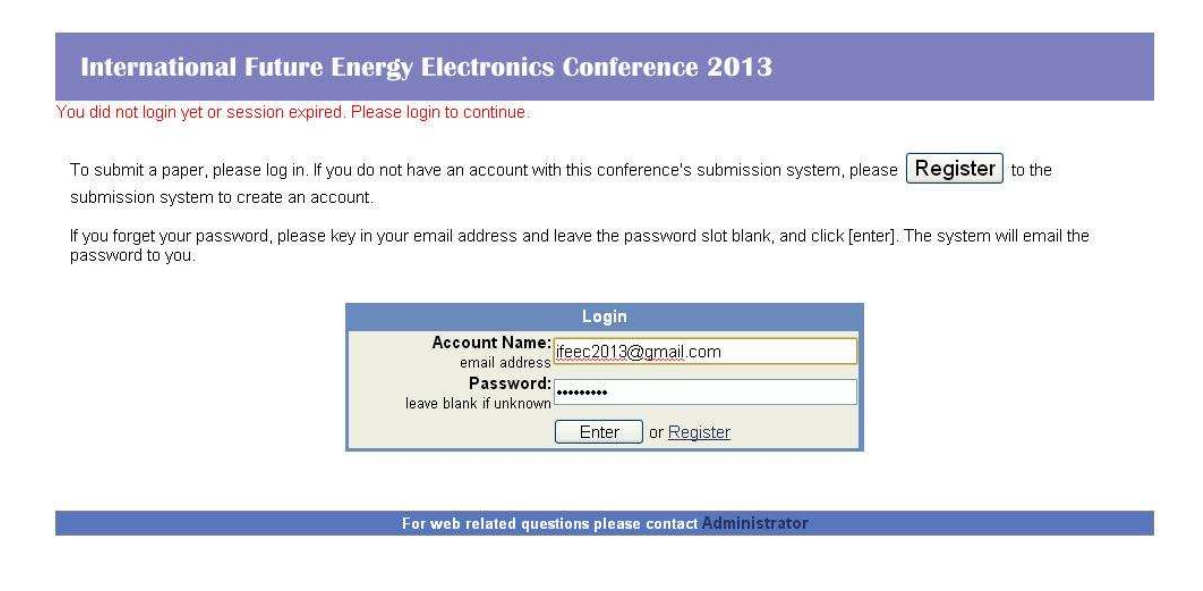

6. Inter your paper's information. Make sure every field that had the stars was filled in.

| come, Prof. ifeec, n                | cku                 | Personal Profil                       | e   Change Password   Logo |
|-------------------------------------|---------------------|---------------------------------------|----------------------------|
| <ol> <li>Confirmation of</li> </ol> | submission will be  | e sent to all authors.                |                            |
| 2.The correspond                    | dence author can m  | odify/upload/withdraw the submission. |                            |
| J.All Other additor                 | s can only have rea | u permaandin.                         |                            |
| omit a Paper to IFEE                | <u>C 2013</u>       |                                       |                            |
|                                     |                     | Empli if address                      | Correspondence<br>author?  |
|                                     | Author              | Email of author                       | (can be any ONE            |
| * First Author : nck                | u ifeer             | ifeec2013@amail.com                   | autnor)                    |
| econd Author :                      |                     |                                       |                            |
| Author 3 :                          |                     |                                       | ŏ                          |
| Author 4 :                          |                     |                                       | ŏ                          |
| Author 5 :                          |                     |                                       | 0                          |
| Author 6 :                          |                     |                                       | 0                          |
| Author 7 :                          |                     |                                       | 0                          |
| Author 8 :                          |                     |                                       | 0                          |
| Author 9 :                          |                     |                                       | 0                          |
| Author 10:                          |                     |                                       |                            |
| *Main Category :                    | Please Select       |                                       | <u> </u>                   |
| Paper fille :                       |                     |                                       |                            |
| *Keyword :                          |                     |                                       |                            |
|                                     |                     |                                       |                            |
| *Abstract :                         |                     |                                       |                            |
|                                     |                     |                                       |                            |
| *Paper File : [¥                    | <b>睪檔案</b> 〕未選擇檔案   |                                       |                            |
| Not                                 | e: Please upload yo | u <mark>r file. (pdf)</mark>          |                            |
|                                     |                     |                                       |                            |
|                                     |                     |                                       |                            |
|                                     |                     | ubmit II Concol II Pocot              |                            |

7. If your second author was registered in this system, you will find his name by

entering his email. Just like red line show.

If your second author does never register in this system, you can follow the steps that

we show you. Then you can finish it.

Step1. Enter e-mail to the field, just like blue line show.

Make sure all information was filled in. Then submit it.

| Icome, Prof. ifeec, ncku                                                                |                                                                | Personal Profi                                                 | le   Change Password   Logo                             |
|-----------------------------------------------------------------------------------------|----------------------------------------------------------------|----------------------------------------------------------------|---------------------------------------------------------|
| te:<br>1.Confirmation of submis<br>2.The correspondence a<br>3.All other authors can or | ssion will be sent<br>uthor can modify/u<br>hly have read pern | to all authors.<br>upload/withdraw the submission.<br>nission: |                                                         |
| bmit a Paper to IFEEC 2013                                                              | -                                                              |                                                                |                                                         |
| Au                                                                                      | rthor                                                          | Email of author                                                | Correspondence<br>author?<br>(can be any ONE<br>author) |
| * First Author : ncku ifeec                                                             | ifee                                                           | c2013@gmail.com                                                | •                                                       |
| Second Author : Jiann-Fuh (                                                             | Chen che                                                       | njf@mail.ncku.edu.tw                                           | 0                                                       |
| Author 3 :                                                                              | lifee                                                          | c2013@email.ncku.edu.tw                                        | 0                                                       |
| Author 4 :                                                                              |                                                                |                                                                | 0                                                       |
| Author 5 :                                                                              |                                                                |                                                                | 0                                                       |
| Author 6 :                                                                              |                                                                |                                                                | 0                                                       |
| Author 7 :                                                                              |                                                                |                                                                | 0                                                       |
| Author 8 :                                                                              |                                                                |                                                                | 0                                                       |
| Author 9 :                                                                              |                                                                |                                                                | 0                                                       |
| Author 10 :                                                                             | -                                                              |                                                                |                                                         |
| *Main Category : Lighting                                                               | g Technologies ar                                              | nd Applications                                                |                                                         |
| *Subcategory: Ballast                                                                   | for Fluorescent L:                                             | amp, CCFL, and HID 💌                                           |                                                         |
| *Paper Title :test                                                                      |                                                                |                                                                |                                                         |
| *Keyword : <sup>Test</sup>                                                              |                                                                |                                                                |                                                         |
| *Abstract :                                                                             |                                                                |                                                                |                                                         |
| *Paper File : (選擇檔案)                                                                    | call for paper.pdf                                             | /ndf)                                                          |                                                         |

Submit Cancel Reset

## Step2. If you don't have any question, sure it.

edu.tw/Conference-Submission/servlet/Member/PersonManipulation?PageAction=submitPaper&FunctionName=Subr

**International Future Energy Electronics Conference 2013** 

Welcome, Prof. ifeec, ncku

Personal Profile | Change Password | Logout |

Note:

1.Confirmation of submission will be sent to all authors. 2.The correspondence author can modify/upload/withdraw the submission.

3.All other authors can only have read permission.

|                            | Author                                                                                                    | Email of author                               | Correspondence<br>author?<br>(can be any ONE<br>author) |
|----------------------------|----------------------------------------------------------------------------------------------------|-----------------------------------------------|---------------------------------------------------------|
| * First Author : ncku      | j ifeec                                                                                                    | ifeec2013@gmail.com                           | ۲                                                       |
| Second Author : Jian       | n-Fuh Chen                                                                                                    | chenjf@mail.ncku.edu.tw                       | 0                                                       |
| Author 3 :                 |                                                                                                    | ifeec2013@email.ncku.edu.tw                   | 0                                                       |
| Author 4 :                 | <b>应於</b> confe                                                                                                    | erence iis sinica edu tw 的 <b>纲</b> 頁表示:    X | 0                                                       |
| Author 5 :<br>Author 6 :   | Are you s                                                                                                    | ure?                                          | 0                                                       |
| Author 7 :                 |                                                                                                    |                                               | 0                                                       |
| Author 8 :                 | _                                                                                                    | HEAC AXTH                                     | 0                                                       |
| Author 9 :                 | 02                                                                                                    |                                               | 0                                                       |
| Author 10 :                |                                                                                                    |                                               | 0                                                       |
| *Main Category :           | Lighting Technol                                                                                                    | ogies and Applications 🛛 😽 👻                  | l                                                       |
| *Subcategory :             | Ballast for Fluore                                                                                                    | escent Lamp, CCFL, and HID 💌                  |                                                         |
| *Paper Title :test         |                                                                                                    |                                               |                                                         |
| *Keyword : <sup>test</sup> |                                                                                                    |                                               |                                                         |
| *Abstract :                | No contraction of the contraction of the contractio |                                               |                                                         |
| *Paper File : [選擇<br>Note  | 譯檔案) call for pa<br>:: Please upload                                                                                                    | iper.pdf<br>your file. (pdf)                  |                                                         |

Submit Cancel Reset Step3. Then system will bring you to fill in second author's information.

| elcome, Prof. ifeec, ncku    |                                            | Personal Profile   Change Password   Logour |
|------------------------------|--------------------------------------------|---------------------------------------------|
| ne author name "ifeec201     | 3@email.ncku.edu.tw'' does n               | ot seem to exist. Please provide:           |
| New Register                 |                                            |                                             |
| *Primary E-Mail:             |                                            |                                             |
| *Salutation:                 | OMr. OMs. OMrs. OProf.                     | O Dr.                                       |
| *Name:                       | Last (Family) Name Na                      | ersonal) Middle Name                        |
| Chinese Name:                |                                            |                                             |
| *Organization:               |                                            |                                             |
| Department:                  |                                            |                                             |
| *Country:                    | Select                                     | ×                                           |
| All fields marked with a sta | r are required for registration.<br>Submit | Back                                        |

Step4. Fill in second author's information like the example. Then submit it.

System will send email to you and second author.

| Velcome, Prof. ifeec, ncku     |                                         | Personal Profile   Change Password   Logout |
|--------------------------------|-----------------------------------------|---------------------------------------------|
| he author name "ifeec201       | 3@email.ncku.edu.tw" does not se        | em to exist. Please provide:                |
| New Register                   |                                         |                                             |
| *Primary E-Mail:               | ifeec2013@email.ncku.edu.tw             |                                             |
| *Salutation:                   | OMr. OMs. OMrs. ⊙Prof. OD               | Ir.                                         |
| "Name:                         | ncku , ifeec<br>Last (Family) Name Name | ial) Middle Name                            |
| Chinese Name:                  | 12000/0000                              |                                             |
| *Organization:                 | National Cheng Kung University          |                                             |
| Department:                    |                                         |                                             |
| *Country:                      | TAIWAN                                  |                                             |
| ' All fields marked with a sta | r are required for registration. Submit | Back                                        |

For web related questions please contact Administrator

8. System will show you that you completed the register.

If you want to submit new paper, you can use the Return.

| lelcome, Prof. ifeec, ncku                            | Personal Profile   Change Password   Logour |
|-------------------------------------------------------|---------------------------------------------|
| egistering Paper of IFEEC 2013                        |                                             |
| <b>ID :</b> 1002                                      |                                             |
| Title :test                                           |                                             |
| Author(s) :ncku ifeec<br>Jiann-Fuh Chen<br>ifeec ncku |                                             |
| Category :Ballast for Fluorescent Lamp, C             | CFL, and HID                                |
| Keyword :test                                         |                                             |
| Abstract :test                                        |                                             |
| Manuscripts : 🔀 617KB, 2013/04/09 11:53:19            | ) (UTC+08:00) 🖺 (click to update file)      |

For web related questions please contact Administrator

## 8. Use the Submit Paper to submit new paper.

| /Velcome, Pr                           | rof. ifeec, ncku                                                              |                                                                            | Personal Profile                        | Change Password   Logout                                      |
|----------------------------------------|-------------------------------------------------------------------------------|----------------------------------------------------------------------------|-----------------------------------------|---------------------------------------------------------------|
| <mark>o</mark> Submissio               | n Status oPersor                                                              | al Profile (c <mark>lick</mark> to mo                                      | dify your profile or change p           | assword)                                                      |
| Note:<br>1.Conf<br>2.The c<br>3.All ot | irmation of submission<br>correspondence author (<br>her authors can only hay | will be sent to all autho<br>can modify/upload/with<br>re read permission. | ors.<br>Idraw the submission.           |                                                               |
| Submission                             | Status                                                                        |                                                                            |                                         |                                                               |
| Conference                             | Click on the icons in<br>each entry to<br>manipulate this<br>submission       | Pape                                                                       | r Author(s)                             | File Status Article Statu                                     |
| IFEEC<br>2013                          | C View Submission<br>Modify Submission<br>Upload/Update<br>Manuscript         | #1002 test                                                                 | ncku ifeed<br>Jiann-Fuh C<br>ifeec ncku | 617KB<br>2013/04/09<br>hen 11:53:19 Processing<br>(UTC+08:00) |

\*\*Click conference name to submit paper. Conferences or special session that you have submitted papers to Click the button to Conference Short Deadline Name submit paper Home Name IFEEC IFEEC International Future Energy Electronics 2013/06/10 Submit Paper) 2013 Conference 2013 (UTC+08:00) 2013

Conferences that are still active

For web related questions please contact Administrato